# Ćwiczenie 2 MS EXCEL

## 1. DANE

1) Utwórz plik w *MsExcel*, zapisz jako Imię\_Nazwisko.xls. *albo* 

Utwórz nowy Arkusz w pliku, wykorzystanym na poprzednich zajęciach.

2) Zaimportuj dane z plika Ćwiczenie 2\_MsExcel\_Samochody.txt

do Arkusza 1 tak, aby dane znalazły się w odrębnych komórkach.

3) Nazwij arkusz: Samochody.

## 2. FORMATOWANIE WARUNKOWE

**Formatowanie warunkowe** to narzędzie, pozwalające dla zaznaczonego zakresu komórek ustalić **reguły** związane z **wartościami**, tam wpisanymi, dla których komórki przybiorą **określony wygląd** (kolor tła, format czcionki).

Formatowanie warunkowe **reaguje na zmiany** wartości komórek, które nastąpią po użyciu tego narzędzia.

1) **Sformatuj kolumny** z cyframi jako liczbowe z **dwiema liczbami** dziesiętnymi po przecinku.

2) Zaznacz komórki zawierające liczby sprzedanych samochodów (C2:N51).
Dodaj następujące warunki w oknie formatowania warunkowego (Style → Formatowanie warunkowe):

| Menedżer reguł formatowania warunkowego       |                       |                 |                                  | ? ×      |
|-----------------------------------------------|-----------------------|-----------------|----------------------------------|----------|
| Pokaż reguły formatowania dla: Bieżące zaznac | zenie 💌               |                 |                                  |          |
| Mowa reguła Dwa regułę                        | 🗙 <u>U</u> suń regułę |                 |                                  |          |
| Reguła (stosowana w następującej kolejności)  | Formatowanie          | Dotyczy         | Zatrzymaj, gdy warunek jest praw | vdziwy 🔺 |
| Wartość komórki > 200000                      | 38718,00              | =\$C\$2:\$N\$51 |                                  |          |
| Wartość komórki pomiędzy 101000 i 20          | 38718,00              | =\$C\$2:\$N\$51 |                                  | E        |
| Wartość komórki pomiędzy 81000 i 100          | 38718,00              | =\$C\$2:\$N\$51 |                                  |          |
| Wartość komórki pomiędzy 51000 i 80000        | 38718,00              | =\$C\$2:\$N\$51 |                                  |          |
| Wartość komórki pomiędzy 21000 i 50000        | 38718,00              | =\$C\$2:\$N\$51 |                                  | -        |
|                                               |                       |                 | OK Anuluj Z                      | astosuj  |

- suma sprzedaży jest mniejsza od 10 000,00;
- suma sprzedaży znajduje się pomiędzy 10 000,00 i 20 000,00;
- suma sprzedaży znajduje się pomiędzy 20 000,00 i 50 000,00;
- suma sprzedaży znajduje się pomiędzy 50 000,00 i 100 000,00;
- suma sprzedaży znajduje się pomiędzy 100 000,00 i 200 000,00;
- suma sprzedaży jest większa lub równa 200 000,00.

# **3. SORTOWANIE**

1) Wykonaj nastepujące 5 niezależnych sortowań w *Arkuszu* Samochody:

• Posortuj dane alfabetycznie względem kolumny z nazwą koncernu, a następnie wg. regionu sprzedaży.

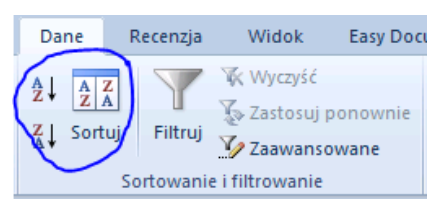

- Posortuj dane od największej wartości do najmniejszej wg. sprzedaży we wrześniu.
- Posortuj dane od najmniejszej wartości do największej wg. sprzedaży w lutym.

# 4. SUMY CZĘŚCIOWE (POŚREDNIE)

 $Dane \rightarrow Konspekt \rightarrow Suma częściowa$ 

Program MsExcel może **automatycznie obliczyć częściowe i końcowe wartości** znajdujących się na liście.

Podczas wstawiania automatycznych sum częściowych MsExcel tworzy konspekt listy, co umożliwia wyświetlanie i ukrywanie szczegółów dla każdej sumy częściowej.

Aby wstawić sumę częściową, trzeba najpierw **posortować listę** tak, aby wiersze, dla których mają zostać obliczone sumy, zostały **pogrupowane razem**.

1) Posortuj ponownie dane by były ułożone według marki względem kolumny z nazwą koncernu, a potem regionu sprzedaży.

2) Na podstawie danych w tabeli wyświetl sumy częściowe **dla każdego koncernu** pokazujące **sumę** sprzedanych aut **w każdym z miesięcy**.

#### INFORMATYKA W ZARZĄDZANIU Arkusz kalkulacyjny MS EXCEL

| Sumy częściowe            | 2      |         |         | ?            | 23              |           |            |            |
|---------------------------|--------|---------|---------|--------------|-----------------|-----------|------------|------------|
| <u>D</u> la każdej zmiany | / w:   |         |         |              |                 | -<br>-    |            |            |
| marka                     |        |         |         |              | -               |           |            |            |
| Użyj <u>f</u> unkcji:     |        |         |         |              |                 |           |            |            |
| Suma                      |        |         |         |              | •               |           |            |            |
| Dodaj <u>s</u> umę częśc  | tiową  | do:     |         |              |                 |           |            |            |
| marka                     |        |         |         |              |                 |           |            |            |
| styczen                   | ć      |         |         |              |                 |           |            |            |
| marzec                    |        |         |         |              |                 | ,<br>,    |            |            |
| kwiecien                  |        |         |         |              | -               |           |            |            |
| Zamień bieżąc             | e sun  | ny cz   | ęścia   | we           |                 |           |            |            |
| Podział strony            | / pomi | iędzy   | y gru   | pami         |                 |           |            |            |
| Podsumowani               | e pon  | iżej (  | dany    | ch           |                 |           |            |            |
| Usuń wszystko             |        | (       | ОК      | Anuluj       | j               |           |            |            |
| 123                       |        | А       |         | В            | С               | D         |            |            |
|                           | 1 m    |         | marka   | r            | egion sprzedazy | styczen   | luty       |            |
|                           | Citro  |         | Citroen | Austria      |                 | 12 345,00 | 86 644,00  |            |
| · 3 Citro                 |        | Citroen | Francja |              | 95 991,00       | 93 211,00 |            |            |
|                           |        | ·       | 4       | Citroen      | Nien            | псу       | 14 506,00  | 10 029,00  |
|                           |        | •       | 5       | Citroen      | Ukra            | ina       | 20 301,00  | 39 885,00  |
|                           |        | •       | 6       | Citroen Wloo |                 | hy        | 20 393,00  | 90 033,00  |
|                           | Ē      | ]       | 7       | Citroen Sum  | a               |           | 163 536,00 | 319 802,00 |
|                           | I F    |         | -       |              |                 |           |            |            |

Przekopiuj sumę pośrednie do Arkusza 2 w taki sposób, aby w wierszach znalazły się wartości z poszczególnych miesięcy (czyli obrócone o 90° względem danych źródłowych).

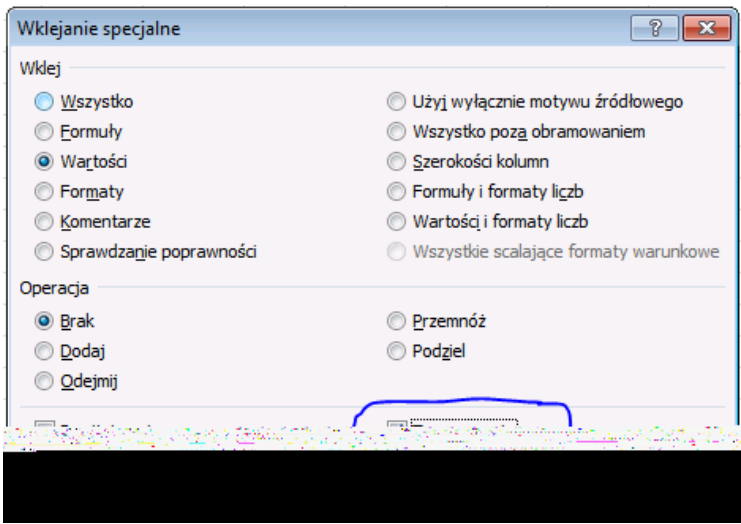

|    | А                | В              | С           | D           |  |
|----|------------------|----------------|-------------|-------------|--|
| 1  | marka            | Citroon Suma   | Fiat Suma   | Ford Suma   |  |
| 2  | region sprzedazy | Citroen Sullia | Flat Sullia | FUTU SUIIId |  |
| 3  | styczen          | 163 536,00     | 141 373,00  | 172 789,00  |  |
| 4  | luty             | 319 802,00     | 211 040,00  | 196 586,00  |  |
| 5  | marzec           | 430 039,00     | 317 239,00  | 336 611,00  |  |
| 6  | kwiecien         | 83 856,00      | 273 666,00  | 322 990,00  |  |
| 7  | maj              | 749 841,00     | 528 279,00  | 533 197,00  |  |
| 8  | czerwiec         | 150 606,00     | 90 400,00   | 53 004,00   |  |
| 9  | lipiec           | 225 908,00     | 135 602,00  | 79 507,00   |  |
| 10 | sierpien         | 310 506,00     | 195 921,00  | 151 297,00  |  |
| 11 | wrzesien         | 545 660,00     | 348 151,00  | 238 251,00  |  |
| 12 | pazdziernik      | 83 856,00      | 273 666,00  | 322 990,00  |  |
| 13 | listopad         | 79 662,00      | 259 983,00  | 306 841,00  |  |
| 14 | grudzien         | 314 802,00     | 206 040,00  | 191 586,00  |  |
|    |                  |                |             |             |  |

### INFORMATYKA W ZARZĄDZANIU Arkusz kalkulacyjny MS EXCEL

3) Zmień nazwę Arkuszu 2 na Wyniki.

4) **Wróć** do *Arkusza* Samochody. Teraz oblicz **wartości średnie** sprzedaży w poszczególnych miesiącach dla każdego z koncernów.

5) Otrzymane sumy skopiuj do Arkusza Wyniki, obók komurek z sumami.

6) W Arkusze Samochody oblicz wartości maksymalne sprzedaży koncernów.

7) Otrzymane wartości **skopiuj** do *Arkusza* Wyniki, obók komurek z wartościami średnimi.

## 5. FILTROWANIE DANYCH

1) Wróć do *Arkusza* Samochody i **wyłącz** funkcje *Sumy sieciowe*.

2) Korzystając z *Filtru liczby* zobacz, sprzedaż których marek w Austrii w maju była więcej niż 100 000,00, a w marcu – mniej niż 100 000,00.

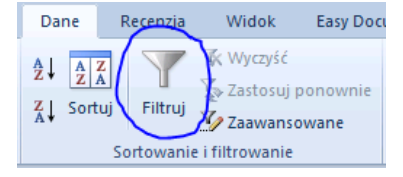

#### INFORMATYKA W ZARZĄDZANIU Arkusz kalkulacyjny MS EXCEL

| ₹↓       | <u>S</u> ortuj od A do Z                    |                  |                               |
|----------|---------------------------------------------|------------------|-------------------------------|
| Ă↓       | S <u>o</u> rtuj od Z do A                   |                  |                               |
|          | Sor <u>t</u> uj według kolorów              |                  |                               |
| *        | Wy <u>c</u> zyść filtr z "region sprzedazy" | Filtry liczb     | <u>R</u> ówna się             |
|          | Filtruj według koloru                       | Wyszukaj D       | Nie równa się                 |
|          | Eiltry tekstu                               |                  | 148-1                         |
|          | Wyszukaj 🔎                                  |                  | <u>vv</u> iększe niz          |
| <b>v</b> | Zaznacz wszystko)                           | ✓ 50 717,00      | Większe niż <u>l</u> ub równe |
|          |                                             | ₩ 84 509,00      | Mn <u>i</u> ejsze niż         |
|          | ···· Francja                                | ···· 🗹 92 266,00 | Mniejsze niż lub równe        |
|          | ···· Ukraina                                | 92 522,00        | Miedzy                        |
|          | ····· Wlochy                                |                  | <u></u> ,çazym                |
|          |                                             |                  | Pierwsze 10                   |
|          |                                             | 203 826 00       | Powyż <u>e</u> j średniej     |
|          |                                             |                  | P <u>o</u> niżej średniej     |
|          | OK Anuluj                                   | OK Anuluj        | <u>F</u> iltr niestandardowy  |

### 6. WYKRESY

1) Utwórz nowy Arkusz, zmień nazwę na Wykresy.

2) Wklej w ten *Arkusz* dane dotyczące sprzedaży marki Volkswagen w czerwcu i lipcu.

3) Narysuj wykres kołowy, pokazujący sprzedaż marki Volkswagen w lipcu.

4) Posortuj dane źródłowe wykresu od najmniejszego do największego i na odwrót. Zobacz, czy zmienił się wykres.

5) Wklej w *Arkusz* Wykresy dane dotyczące sprzedaży koncernów Mercedes i Peugeot w Austrii w 12 miesiącach.

6) Narysuj wykres liniowy, pokazujący dynamikę sprzedaży marek w ciągu roku.

#### Sprzedaż aut VW w lipcu

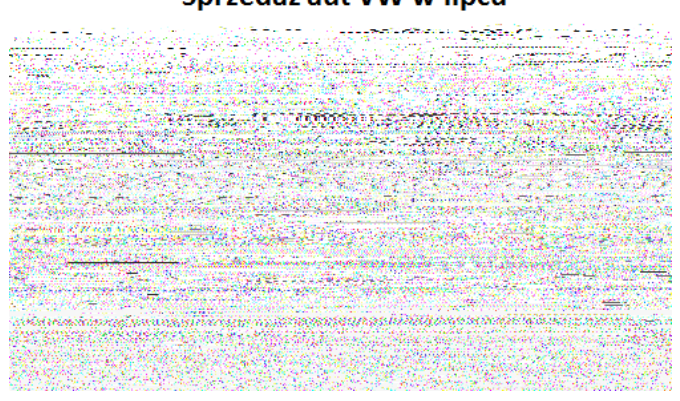